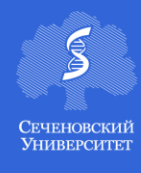

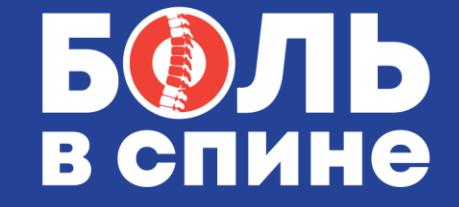

9 июня 2020

#### Уважаемые участники!

Мы благодарим Вас за готовность принять участие в предстоящей Научно-практической конференции «Боль в спине – междисциплинарная проблема 2020»

Для нас важно, чтобы Ваше участие в Конференции было комфортным и продуктивным, поэтому мы подготовили настоящую памятку с информацией о платформе Zoom, на которой будет проходить мероприятие, и правилах работы на ней во время конференции.

### ВХОД НА КОНФЕРЕНЦИЮ

1. После успешной регистрации в Вашем Личном кабинете на сайте <u>https://pain.confreg.org/</u> появится активная кнопка со ссылкой для входа в онлайн-конференц-зал. Войти по этой ссылке на конференцию Вы сможете в день мероприятия: Время проведения 9 июня - с 10.00 до 18.00.

**ВАЖНО!** Обращаем Ваше внимание, что вход по ссылке возможен только для зарегистрированных участников.

Запись трансляции конференции будет доступна Вам также в Личном кабинете после мероприятия.

2. Для входа в онлайн-конференц-зал Вам необходимо установить на Ваш компьютер приложение Zoom.

Сделать это можно заранее на сайте Zoom здесь <u>https://zoom.us/download</u> или, пройдя по ссылке из письма-приглашения. Программа сама предложит Вам установить приложение на Ваш компьютер. Вам останется только подтвердить установку и открыть приложение.

3. При переходе по ссылке из письма-приглашения Вы попадете на страницу входа

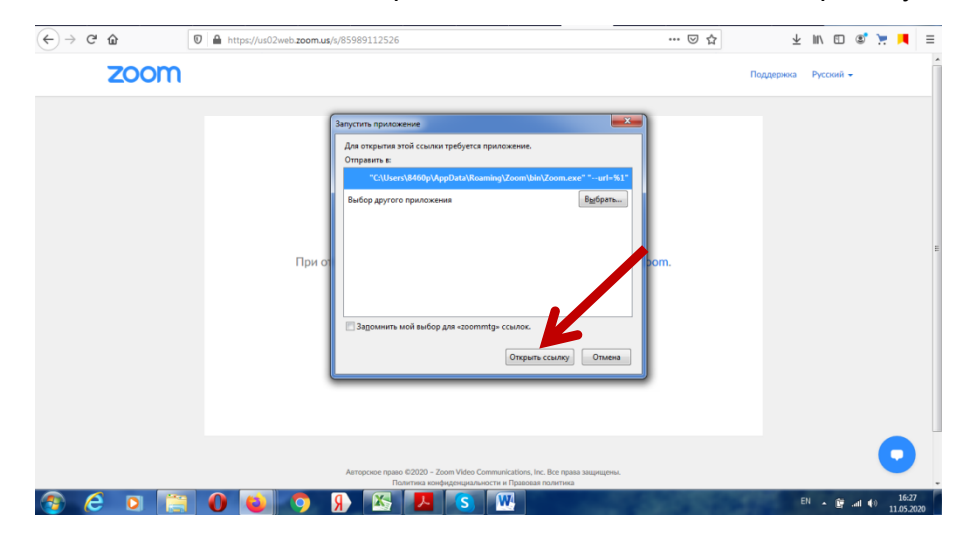

4. Нажмите кнопку Открыть ссылку в нижней части диалогового окна.

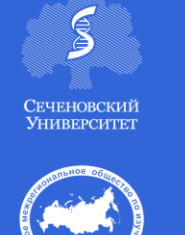

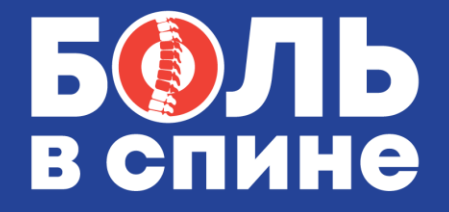

9 июня 2020

5. Далее введите Ваше имя и фамилию, а также адрес электронной почты в появившемся окне.

**ВАЖНО!** Обязательно указывать те же имя и **фамилию (Обязательно!)** и тот же адрес электронной почты, которые Вы вводили при регистрации на конференцию.

**НЕ** указывайте ники или неполные имя и фамилию. Это затруднит вашу идентификацию на конференции. <u>Модератор имеет право удалить из конференции неидентифицированных участников.</u>

| 🖂 Почта Mail.ru ( Как м                                           | едицинс уј Тра | нсляции У 💧 Доступные ма             | <b>†</b> Регламенты -             | Mixed-media /                                | 😑 Войти в систе                                 | 📴 Vi    | deo Confere 🛛 🗔 Zoom Mee | ting 📴 Запустить | × +     |     | - 0               | 23  |
|-------------------------------------------------------------------|----------------|--------------------------------------|-----------------------------------|----------------------------------------------|-------------------------------------------------|---------|--------------------------|------------------|---------|-----|-------------------|-----|
| $\overleftarrow{\bullet}$ $\rightarrow$ $\overleftarrow{\bullet}$ | 🛛 🔒 https:     | //us02web. <b>zoom.us</b> /j/8215223 | 1569?status=suco                  | ess                                          | ©                                               | 9 ☆     | Q, Поиск                 |                  | lii1    |     | 8 11              | Ξ   |
| <b>Z</b> 00                                                       | m              |                                      |                                   |                                              |                                                 |         |                          | Поддержка        | Русский | -   |                   | _   |
|                                                                   |                | ĺ                                    | Zoom                              |                                              |                                                 | 23      | 1                        |                  |         |     |                   |     |
|                                                                   |                | Нажмите OI                           | Укажи<br>электр                   | те ваш ад<br>оонной по                       | рес<br>чты и имя                                |         | а системы.               |                  |         |     |                   |     |
|                                                                   |                |                                      | Ваш адр                           | ес электронной г                             | точты                                           |         |                          |                  |         |     |                   |     |
|                                                                   |                |                                      | 🗸 Запомн                          | пть мое имя для буд                          | цущих конференций                               |         |                          |                  |         |     |                   | E   |
|                                                                   |                |                                      |                                   | Войти в веб-семи                             | инар Отмена                                     |         |                          |                  |         |     |                   |     |
|                                                                   |                | При отсуто                           | твии подсказ                      | юк от браузера                               | а загрузите и з                                 | апуст   | ите Zoom.                |                  |         |     |                   |     |
|                                                                   |                | An                                   | торское право ©2020<br>Политика і | – Zoom Video Communi<br>конфиденциальности и | ications, Inc. Все права з<br>Правовая политика | ащищена | d.                       |                  |         |     | 0                 |     |
| 🚳 🥭 💿                                                             | 📋 🧿            |                                      |                                   |                                              |                                                 |         |                          | RU               | · • •   | 8 🔸 | 14:19<br>18.05.20 | 920 |

6. Нажмите на кнопку Войти в веб-семинар.

# основной вид

1. Во время докладов Вы сможете одновременно видеть докладчика – в окне справа – и его презентацию в окне слева.

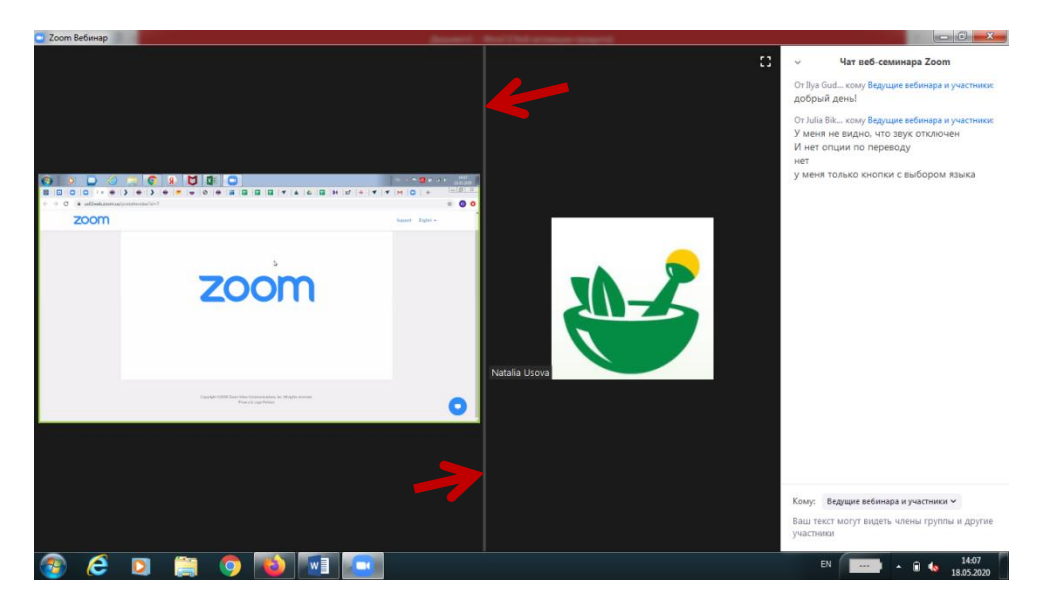

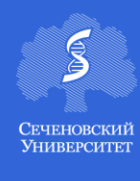

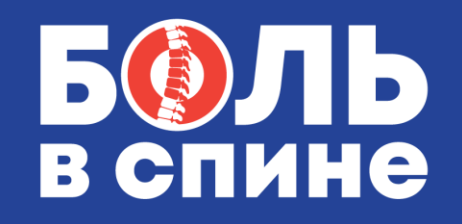

9 июня 2020

Части экрана разделены полосой, двигая которой Вы сможете регулировать размер видео докладчика и презентации.

## ЗВУК И ВИДЕО

1. Обращаем Ваше внимание, что звук и видео у участников по умолчанию отключены.

2. У участников нет возможности включить видео.

#### ОСНОВНЫЕ ИНСТРУМЕНТЫ

1. Основные инструменты, которыми Вы можете пользоваться для общения во время конференции, расположены на нижней панели.

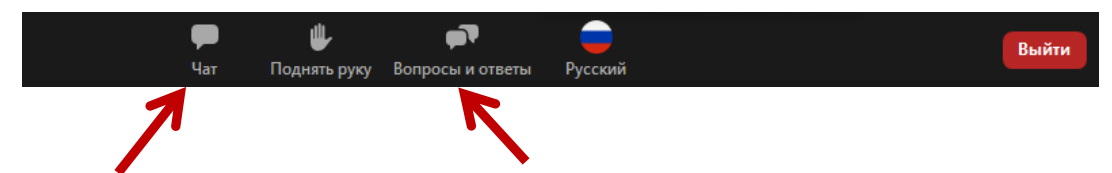

2. Кнопка **Чат** дает возможность написать сообщение модератору, если у Вас возникли организационные или технические вопросы.

3. Вопросы и ответы – если Вы хотите задать вопрос докладчику, воспользуйтесь этой функцией и введите Ваш вопрос в появившемся окне.

| 😑 Вопрос и ответ                                                       | _   |    | x |
|------------------------------------------------------------------------|-----|----|---|
|                                                                        |     |    |   |
| Приветствуем!<br>Свободно задавайте вопросы организатору и ч<br>группы | лен | ам |   |
|                                                                        |     |    |   |
| 1                                                                      |     |    |   |
| Введите здесь ваш вопрос                                               |     |    |   |
|                                                                        |     |    |   |

4. Значок Перевод позволяет выбрать язык вещания.

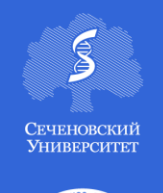

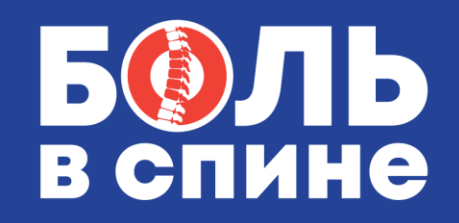

9 июня 2020

# ПЕРЕВОД

- 1. Ряд докладов на конференции будет на английском языке. Для этих докладов предусмотрен синхронный перевод на русский язык.
- 2. Когда переводчик начнет вещание, Вы увидите оповещение о том, что перевод доступен.

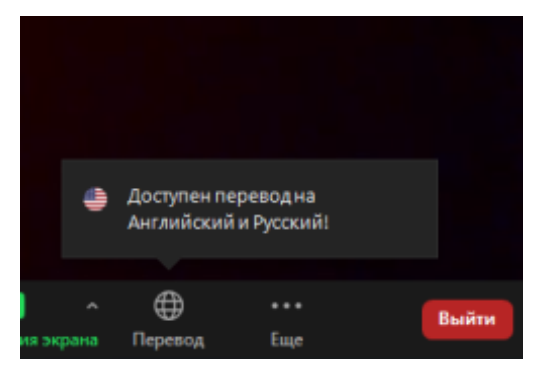

3. Нажмите на круглый значок и выберите *Русский*. Выключив оригинальный звук, Вы будете слышать только переводчика и не будете слышать на заднем плане голос докладчика.

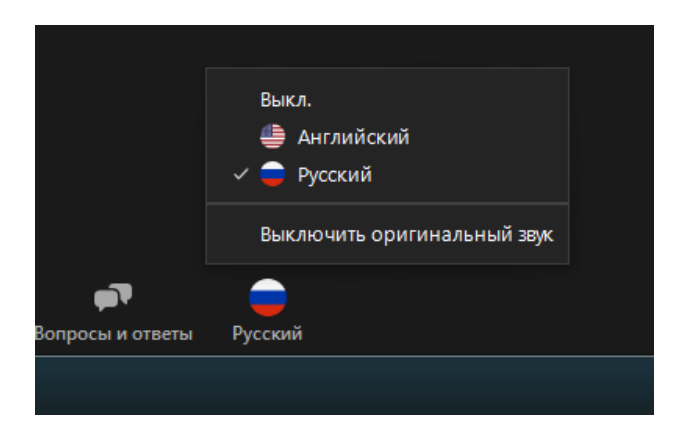

4. Нажмите Выкл., если Вы хотите слушать доклад в оригинале.

# По всем вопросам, пожалуйста, обращайтесь в Технический секретариат:

## Юлия Борсук

Тел.: +7 (499) 390 34 38 Moб.: +7 (977) 497 30 07 E-mail: <u>pain@confreg.org</u> https://pain.confreg.org